## **ISTRUZIONI ARGOSCUOLANEXT – FAMIGLIA Pagella online**

Per accedere al sistema Argo Scuolanext:

- accedere al sito dell'Istituto <u>www.martellotta.gov.it;</u>
- cliccare su Area Famiglie Registro Elettronico;

## oppure

• digitare nella barra degli indirizzi: <u>http://www.sc15413.scuolanext.info</u>

Comparirà un'area riservata in cui digitare le proprie credenziali.

|  | Her er formation och av hörna skarke in prosession Contattano gin afta<br>di sogetter a<br>maker numbera sittaane on assedere allega Orden-Periogle<br>untiterta | SRUGLE WEXT<br>RETAIL CONTRACTOR STRUCT<br>MARKET REPORT STRUCT |
|--|----------------------------------------------------------------------------------------------------|-----------------------------------------------------------------|
|  | Own-                                                                                                    |                                                                 |
|  | statutes<br>Network in the Acad                                                                                                    |                                                                 |
|  | Children Anna Shidhi kan Dana                                                                                                    |                                                                 |

Al primo accesso il programma avvia una funzione di personalizzazione, obbligatoria, delle credenziali di accesso. Una volta cambiate le credenziali provvisorie bisogna rientrare dalla pagina di login con le credenziali definitive. Si consiglia di utilizzare il **Browser Chrome**, poiché l'uso di altri browser web (Explorer,Opera, Mozilla FIREFOX, Safari, etc...) non è controindicato, ma potrebbe dare luogo a problemi di carattere grafico. All'accesso il genitore avrà un menù **a sinistra** con tutte le funzioni a disposizione.

All'interno dell'area Documenti è possibile scaricare la pagella on line e la scheda di

## religione

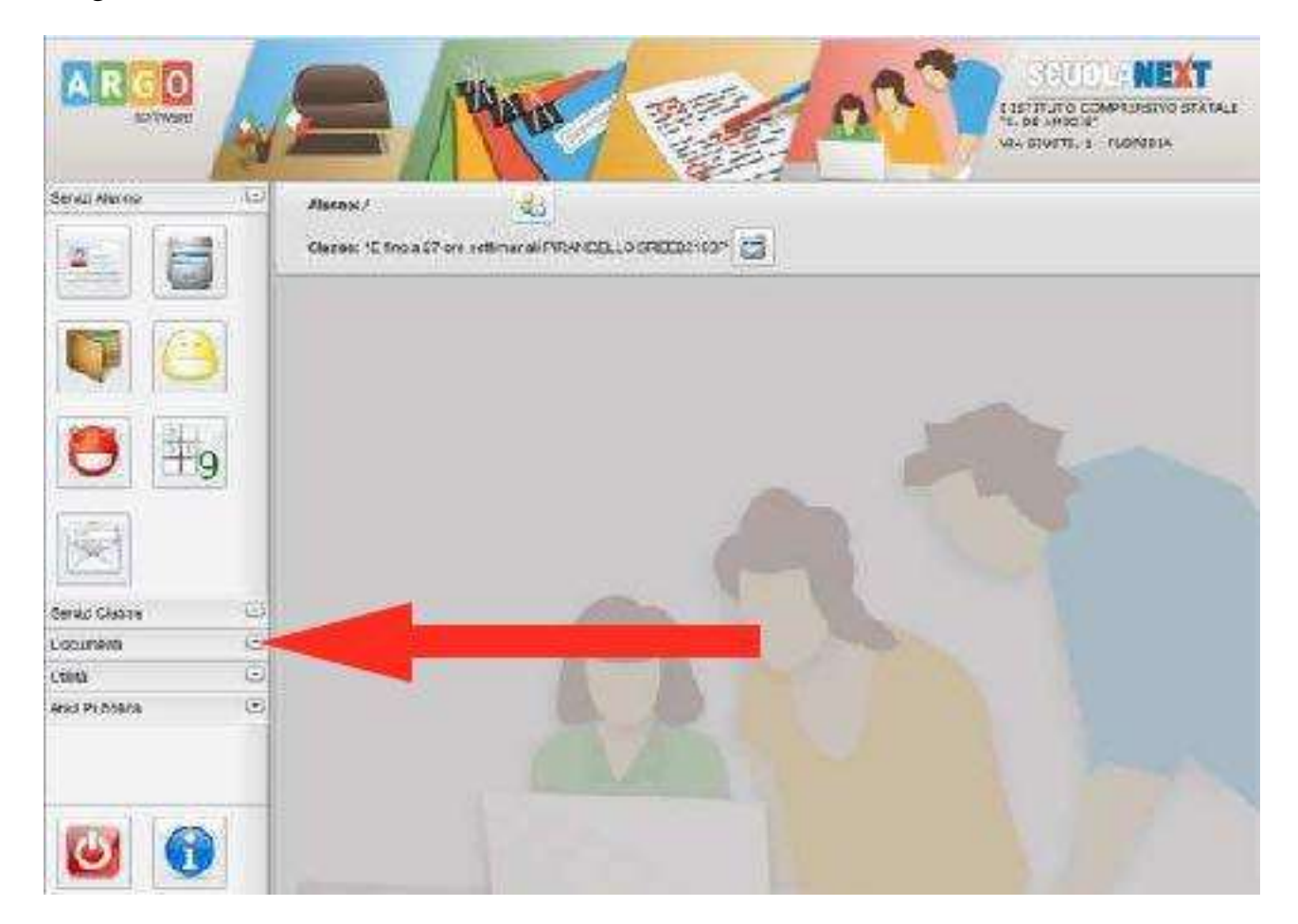

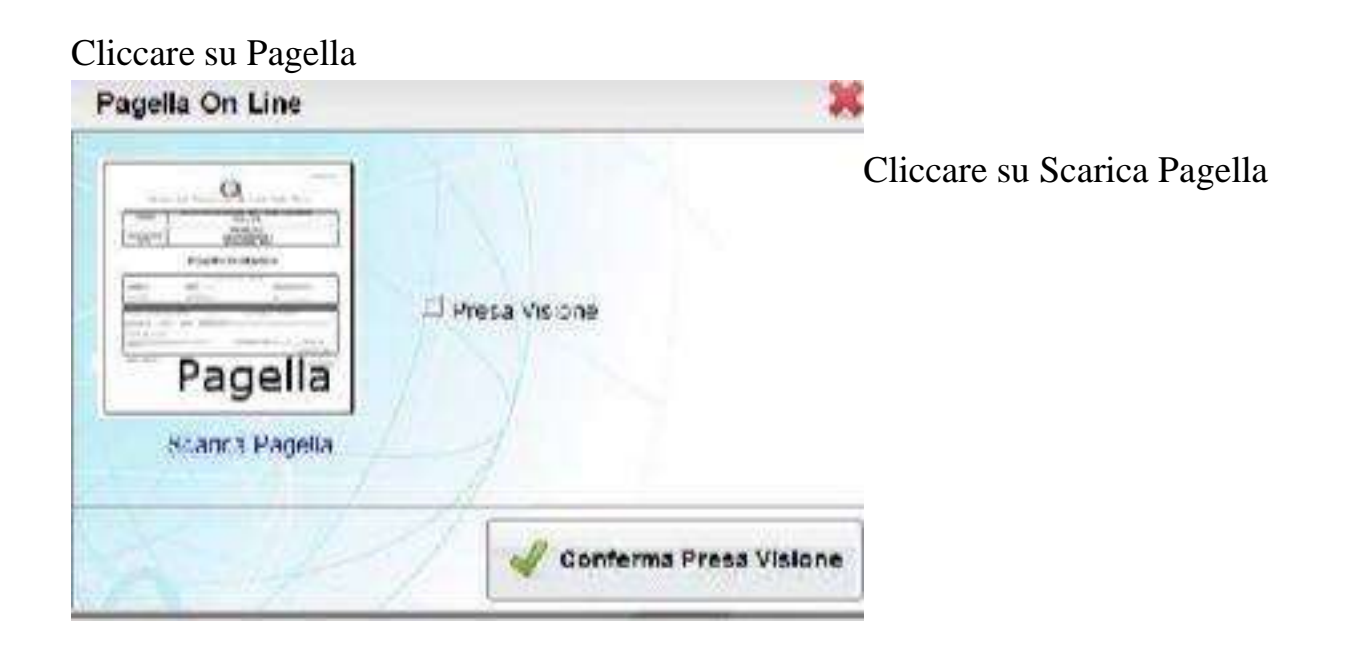

Scegliere Salva file e cliccare su OK.

In questo modo la pagella viene salvata nella cartella download

| Apertura di PAG 2013                 | LDASA 1072571754W add                 | 1000            |
|--------------------------------------|---------------------------------------|-----------------|
| È stato scedo di apris               | a                                     |                 |
| PAG 2013 LD                          | RSR#107E57E754W.pdf                   |                 |
| finn: Text Docu<br>dir: https://www. | iment<br>w.poitaleargo.it             |                 |
| Che cosa deve lare l                 | hreitax.con: questo file"             |                 |
| 🙁 Aprielo con                        | Blanco acto (prodefinita)             | -]              |
| 🖂 Da cia miava                       | n a esegun caesta apone per Calto gie | di questo tipo, |
|                                      |                                       |                 |
|                                      | OK                                    | 1 Annu 15       |

Cliccando sulla freccia si visualizza il download e cliccando sul file PDF si apre

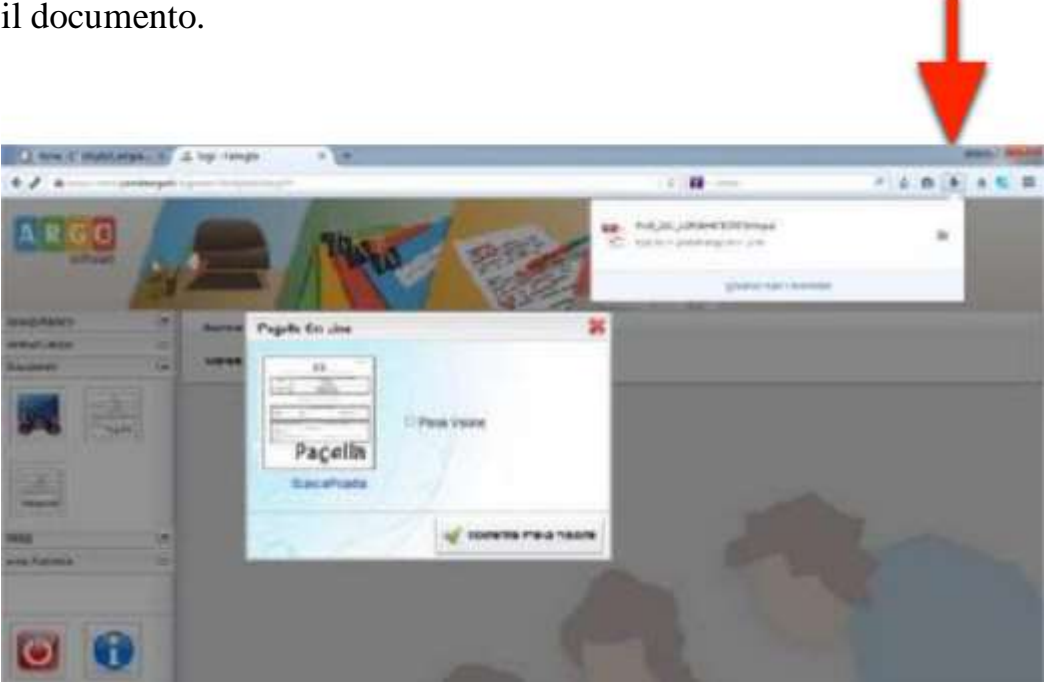

il documento.

Salvare il file sul proprio pc per poter visualizzare la pagella e stamparla.

SOLO per i genitori degli alunni delle CLASSI QUINTE SCUOLA PRIMARIA e delle CLASSI TERZE SCUOLA SECONDARIA, all'interno dell'area Documenti- Bacheca- Bacheca documenti personali è possibile scaricare il documento di CERTIFICAZIONE DELLE COMPETENZE.